## Com fer els tràmits de pagament i de matrícula en línia dels Cursos de Valencià 2025

<u>Requisits i recomanacions tècniques imprescindibles</u>: heu de tenir instal·lat un lector d'arxius PDF (<u>Adobe Acrobat Reader</u>, per exemple), per a l'obtenció del certificat i la impressió de documents.

Pas 1: PAGAMENT (ATENCIÓ: cal fer el pagament abans d'iniciar el tràmit de matrícula)

A) Entreu a la Seu Electrònica de l'Ajuntament d'Alcoi.

B) Feu clic en AUTOLIQUIDACIONS.

C) Identifiqueu-vos electrònicament mitjançant sistema <u>Cl@ve</u> (Cl@ve mòbil, DNI electrònic, <u>Cl@ve</u> PIN o <u>Cl@ve</u> permanent).

D) Feu clic en CREAR NOVA LIQUIDACIÓ.

E) Feu clic en CURVAL-INSCRIPCIÓ I ASSISTÈNCIA CURSOS VALENCIÀ i, a continuació, feu clic en SEGÜENT.

F) Poseu 1 en la casella UNITATS i, a continuació, feu clic en VALIDAR IMPORT.

G) Trieu entre les dues opcions (si la persona que presenta la documentació és la mateixa que es matricula o si ho fa en representació d'una altra) i, a continuació, feu clic en **PRESENTAR**.

H) Trieu entre les dues opcions (és preferible utilitzar l'opció PAGAR ARA)

- PAGAR ARA. En el quadre de resum del pagament feu clic en CONTINUAR. Introduïu les vostres dades i guardeu el justificant (l'haureu d'adjuntar per poder fer el tràmit de la matrícula).
- **OBTENIR LA CARTA DE PAGAMENT**: Trieu entre aquestes dues opcions.
  - **Pagament presencial en una entitat bancària.** Imprimiu el PDF que es genera i porteulo al banc per a fer el pagament (BBVA, B. Sabadell, Caixabank, Caixa Popular, Cajamar, Caixa Ontinyent).
  - **Pagament amb targeta o Bizum**. Una vegada fet el pagament, escanegeu el rebut per poder adjuntar-lo a l'hora de fer el <u>tràmit de la matrícula</u>.

## Pas 2: MATRÍCULA

A) Feu clic en aquest tràmit matrícula cursos valencià.

B) Descarregueu-vos la **FITXA D'INSCRIPCIÓ**. Una volta l'hàgeu emplenada, descarregueu-la. (heu de tenir instal·lat a l'ordinador un lector d'arxius PDF)

C) Torneu a la pàgina i, en l'apartat Tramitació en línia, cliqueu en ACCÉS MITJANÇANT SISTEMA <u>CL@VE</u> i identifiqueu-vos electrònicament (Cl@ve mòbil, DNI electrònic, <u>Cl@ve</u> PIN o <u>Cl@ve</u> permanent).

D) En la pàgina següent ompliu el formulari i adjunteu la documentació necessària (fitxa d'inscripció, còpia del títol de valencià del nivell anterior i justificant de pagament de la matrícula).
E) A continuació, signeu el formulari i descarregueu-vos el justificant.